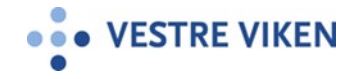

# Klikk GRØNN RINGEKNAPP Klikk FAVORITTER, SISTE BRUKTE ELLER KATALOG og finn det nummeret du skal ringe opp 1 1 1 128 1 128 1 128 1 128 1 128 1 128 1 128 1 128 1 128 1 128 1 128 1 128 1 128 1 128 1 128 1 128 1 128 1 128 Klikk GRØNN RINGEKNAPP Klikk Tastatur for PINkode (fire siffer), hvis du ikke bruker Join i møtet. Du er inne i møtet/konsultasjonen. 1 1 1 1 1 1

# CISCO DESKPRO - HVORDAN RINGE MED NUMMER FRA KONTAKTLISTEN?

## HVORDAN SØKE OPP NAVN ELLER NUMMER OG RINGE?

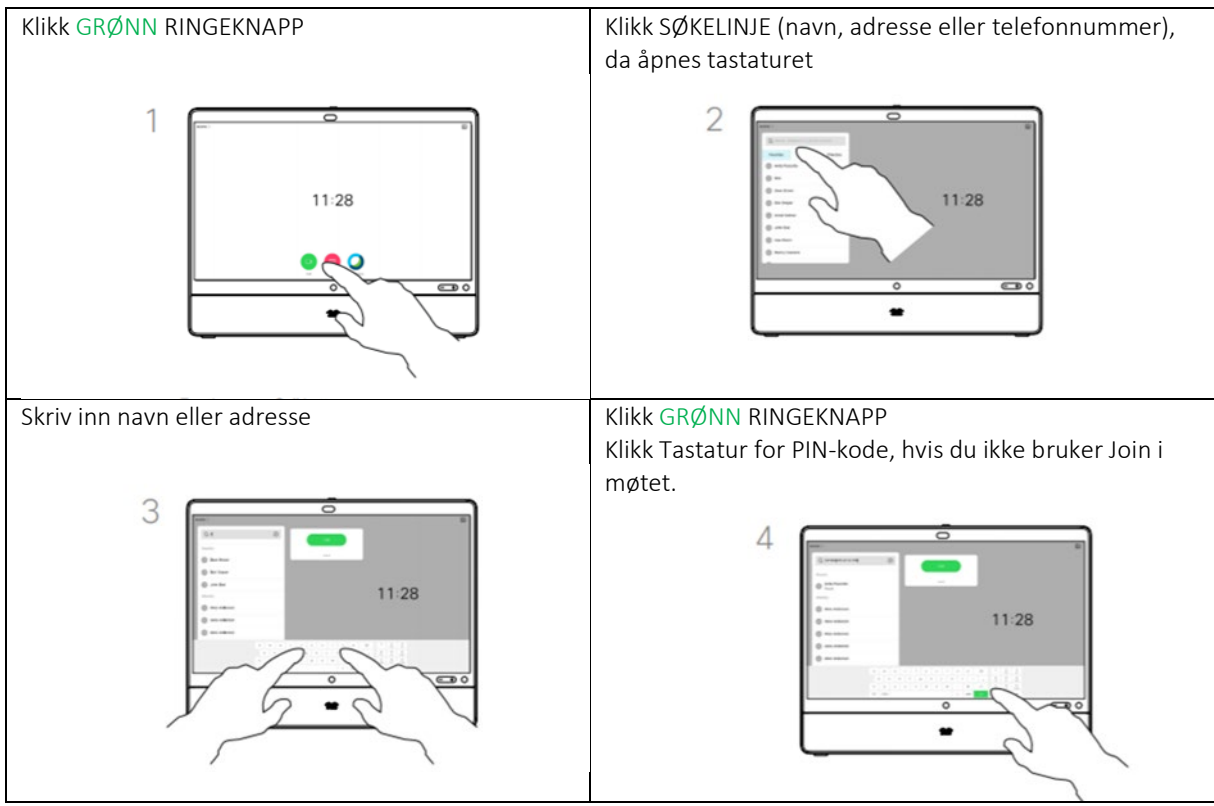

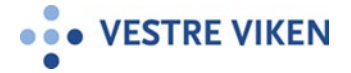

# JOIN - HVORDAN RINGE OPP?

| 1.                                  | <ul> <li>Innlogging Join.nhn.no</li> <li>✓ Nettlesere som kan brukes er<br/>Microsoft Edge (PC/laptop) eller<br/>Chrome (hvis du har tilgang til<br/>den) eller Safari (Smarttelefon,<br/>nettbrett)</li> <li>✓ Gå inn på <u>https://join.nhn.no</u></li> </ul>    | Microsoft Edge logo         (Vestre Viken har satt opp singelklikk som også kan brukes:         https://join.nhn.no/webapp/conference/9999999?callType         (999999 er bare et eksempel som du kan bytte ut med ditt møterom) |
|-------------------------------------|----------------------------------------------------------------------------------------------------|----------------------------------------------------------------------------------------------------|
| 2.                                  | Start møtet         ✓       Klikk på video (grønt ikon)         ✓       Skriv møteromsnummer         ✓       Klikk video         ✓       KLIKK PIN-kode etter anvisning                                                                                            | Testperson                                                                                                    |
| Tip<br>app<br>ber<br>HU<br>NÅ<br>AN | <ul> <li>KLIKK FIN-Kode etter anvisning<br/>(4 siffer)</li> <li>s: Før du starter opp; avslutt de<br/>ber eller programmer du ikke skal<br/>hytte i møtet.</li> <li>SK Å HA MIKROFON OG KAMERA AV<br/>R DU BRUKER JOIN SAMMEN MED<br/>NEN VIDEOLØSNING.</li> </ul> |                                                                                                    |

### Oppkobling

**Oppkobling (punkt til punkt) i helsenett;** Ring direkte til mottakers sekssifrede nummer. Flerpartskonferanse til virtuelle møterom (VM) i videotjenesten i NHN

**Oppkobling til virtuelt møterom;** ALLE deltakere må ringe inn til oppgitte nummer.

- 1. Fra helsenett ringes åttesifret kortnummer; XXXXXX eller xxxxxxx@vm.nhn.no
- 2. Fra NAV/Statped/Cisco/Skype4B/Easy Meeting mfl; utenfor helsenett; xxxxx@vm.nhn.no
- 3. Fra personlig videokonferanse i NHN (<u>https://join.nhn.no</u>) se ovenfor.

### Ved problemer

### Feilsøking

- 1. Tjenesten virker ikke: Sjekk om det er brannmursrestriksjoner i ditt nett
- 2. Ikke utgående bilde: Sjekk om kamera er tilkoblet
- 3. **Ikke lyd ut:** Sjekk om mikrofon er tilkoblet. **Ikke lyd inn:** Sjekk om den du er i samtale med har åpen mikrofon, sjekk om lyd inn er mutet, sjekk volumkontroll på PC, nettbrett, etc.

### Hvis dette ikke hjelper:

- 1. Spør en kollega eller din lokale superbruker om råd.
- **2.** Feil skal meldes til Sykehuspartner brukerservice på telefon 32 23 53 30 eller ved bruk av kontaktskjemaet på "Min Sykehuspartner".